# Manage Client Allergies in DrFirst

Last Modified on 09/08/2022 6:38 am EDT

Office Practicum

#### Path: Main Menu > Treatment Planning Menu > Medication Plan > DrFirst button

# About

A client's allergy record is entered into DrFirst and needs to be synced with your NextStep Clinical site in order for the details to be displayed in NextStep. Click on the sections below to learn how to manage a client's allergies.

#### Table of contents

### Enter a New Allergy

- 1. Navigate to the Patient Summary page by following the path above.
- 2. If you see a message indicating there are no drug allergies entered for the patient, click the **Please confirm this patient's** allergies link. Or, scroll to the **Allergies** section.

| No drug allergies have been entered for the patient. Drug allergy details are important for detecting potential adverse reactions as prescriptions are written Please confirm this patient's allergies. | × |
|----------------------------------------------------------------------------------------------------|---|
|                                                                                                    |   |

3. Click + to add an allergen.

| rgies              |
|--------------------|
| ergies Not Entered |
| Mark patient NKDA  |
|                    |

Note: If the client has no known allergies, click the Mark patient NKDA button OMARK patient NKDA .

- 4. Type into the Allergen field and select from the list or click the Search button and select.
- 5. In the **Reaction(s)** field, search for a reaction and click the **Add Reaction** button.
- 6. In the Severity field, search for severity and click the Add Severity button.

Note: To remove a reaction or severity, click the X next to Selected Reaction(s) or Selected Severity.

- 7. Enter an Onset Date if known in the format of MM/DD/YYYY.
- 8. Click the Save button.

| Allergen            |              |                      |   |
|---------------------|--------------|----------------------|---|
| Tylenol             |              | Search               |   |
| Reaction(s)         |              | Selected Reaction(s) |   |
| Search for Reaction | Add Reaction | Hives                | x |
| Severity            |              | Selected Severity    |   |
| Search for Severity | Add Severity | Mild X               |   |
| Onset Date          |              |                      |   |
| 01/22/2020          |              |                      |   |
| Save Cancel         |              |                      |   |

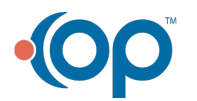

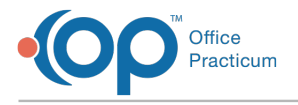

# Modify an Allergy

- 1. Navigate to the Patient Summary page: Main Menu > Treatment Planning Menu > Medication Plan > DrFirst button
- 2. Scroll to the Allergies section.
- 3. Click on the Allergen you want to edit and select the Modify button.

| Allergies         |                               |   |
|-------------------|-------------------------------|---|
| Filters           |                               | Ξ |
|                   | Allergen                      |   |
|                   | <b>Tylenol</b><br>Mild: Hives |   |
| Onset: 01/22/2020 |                               |   |
|                   | Modify Make Inactive Delete   |   |
|                   |                               |   |

- 4. Make edits as necessary.
- 5. Click the Update button.

## Make an Allergy Inactive

Making an allergy inactive, deactivates the allergy while keeping it in the client record under Inactive Allergies.

- 1. Navigate to the Patient Summary page: Main Menu > Treatment Planning Menu > Medication Plan > DrFirst button
- 2. Scroll to the Allergies section.
- 3. Click on the Allergen you want to make inactive.
- 4. Click the Make Inactive button.

| Allerg  | jies                   |               |        |    |
|---------|------------------------|---------------|--------|----|
| Filters |                        |               |        | i≡ |
|         | Allergen               |               |        |    |
|         | Tylenol<br>Mild: Hives |               |        |    |
|         | Onset: 01/             | 22/2020       |        |    |
|         | Modify                 | Make Inactive | Delete |    |
|         |                        |               |        |    |

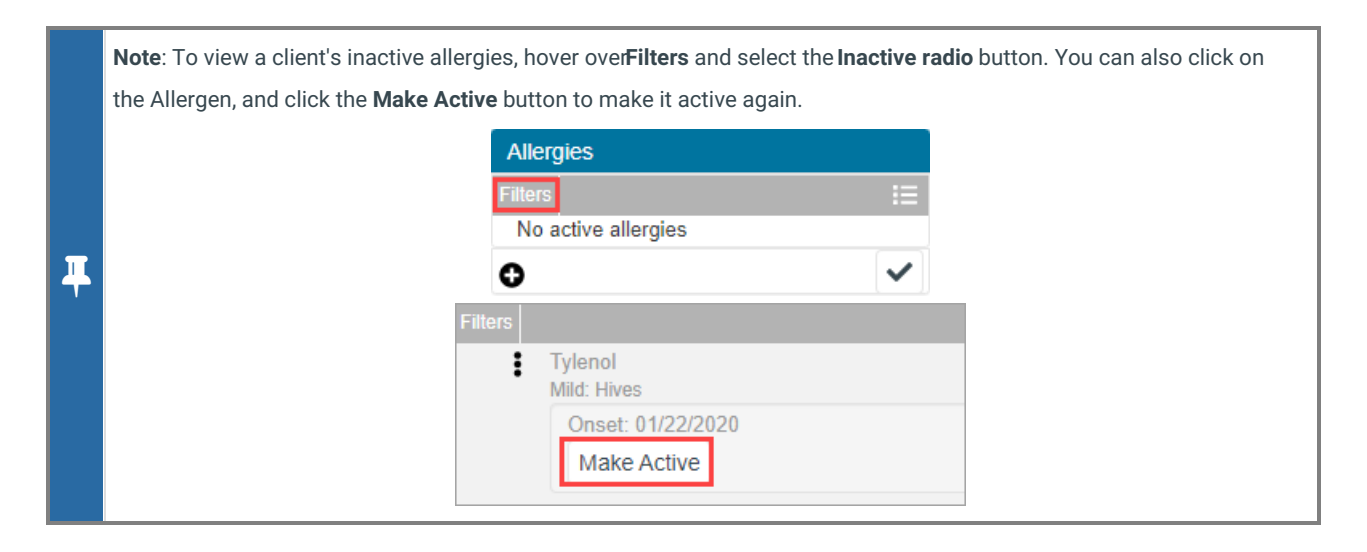

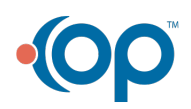

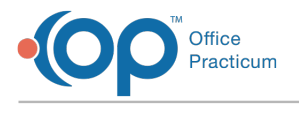

# Delete an Allergy

If an allergy is entered erroneously, it can be permanently deleted from the client record in DrFirst.

- 1. Navigate to the Patient Summary page: Main Menu > Treatment Planning Menu > Medication Plan > DrFirst button.
- 2. Scroll to the Allergies section.
- 3. Click on the Allergen you want to delete.
- 4. Click the Delete button.

| Allergies |                             |  |
|-----------|-----------------------------|--|
| Filters   | :=                          |  |
|           | Allergen                    |  |
|           | Tylenol<br>Mild: Hives      |  |
|           | Onset: 01/22/2020           |  |
|           | Modify Make Inactive Delete |  |
|           |                             |  |

5. A pop-up is displayed, click the **Confirm** button to delete.

| Delete                   |         |        |
|--------------------------|---------|--------|
| Tylenol                  |         |        |
| Note: Action cannot be u | indone. |        |
|                          | Confirm | Cancel |

# Mark Allergies as Reviewed

After reviewing the client's allergies, mark them as reviewed.

1. From the Allergies section on the Patient Summary page, click the checkmark.

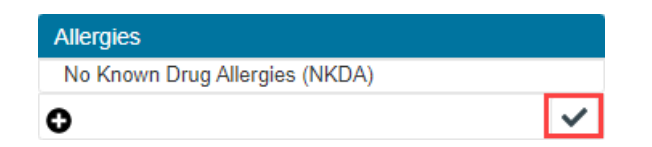

2. A pop-up is displayed, "Allergies reviewed for First Name, Last Name?" Click the**Confirm Review** button. The Provider name, date, and time of the reviewer are displayed.

| Allergies                      |                                                                 |
|--------------------------------|-----------------------------------------------------------------|
| No Known Drug Allergies (NKDA) |                                                                 |
| 0                              | Last Reviewed: DemoThree Provider MD 11/16/2021 02:56:39 PM EST |

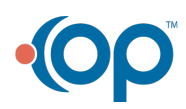